DISH Order - Jak edytować informacje prawne dotyczące restauracji

### Kliknij na RESTAURACJA .

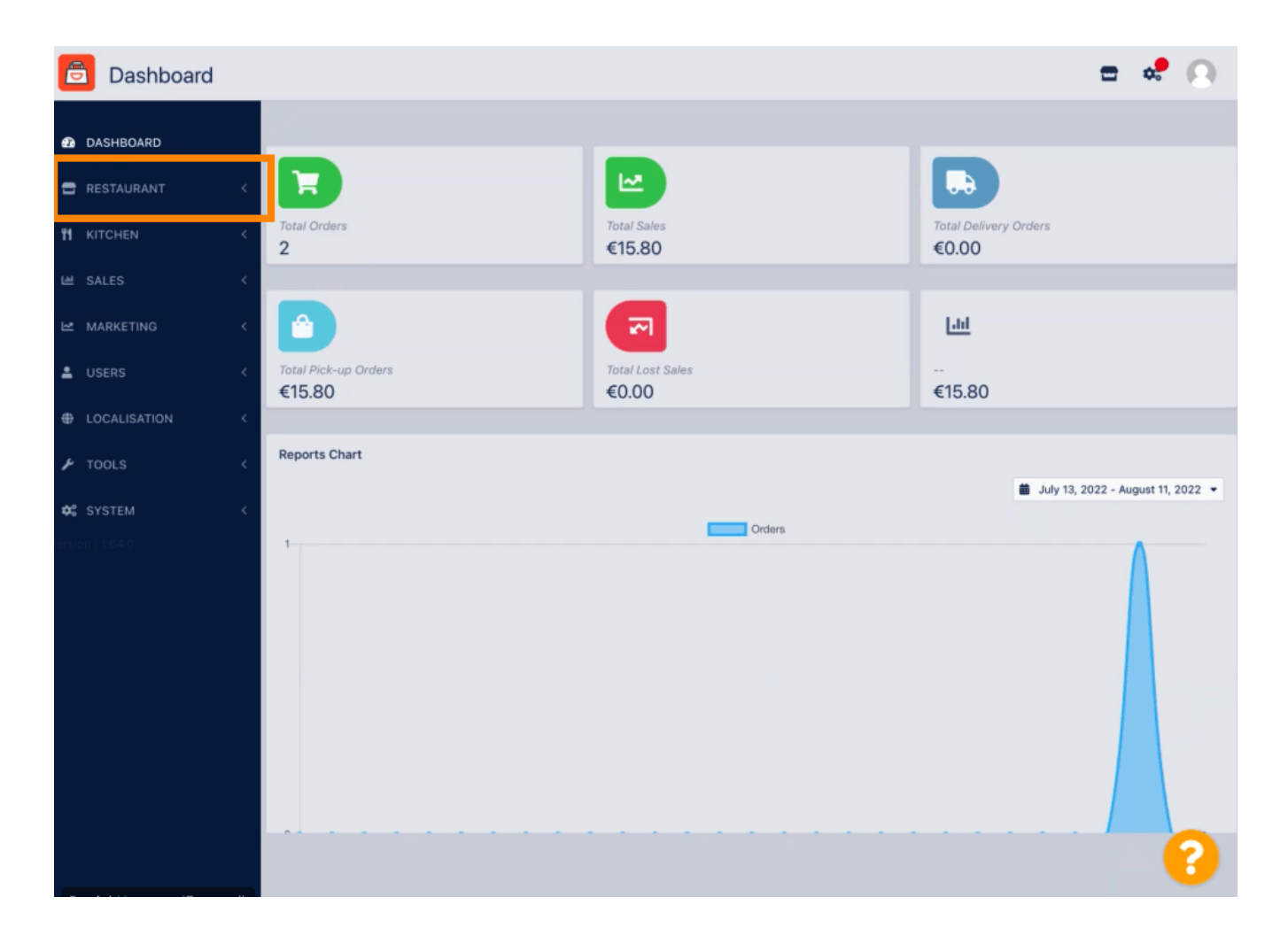

**DISH** Order - Jak edytować informacje prawne dotyczące restauracji

### Kliknij Informacje prawne .

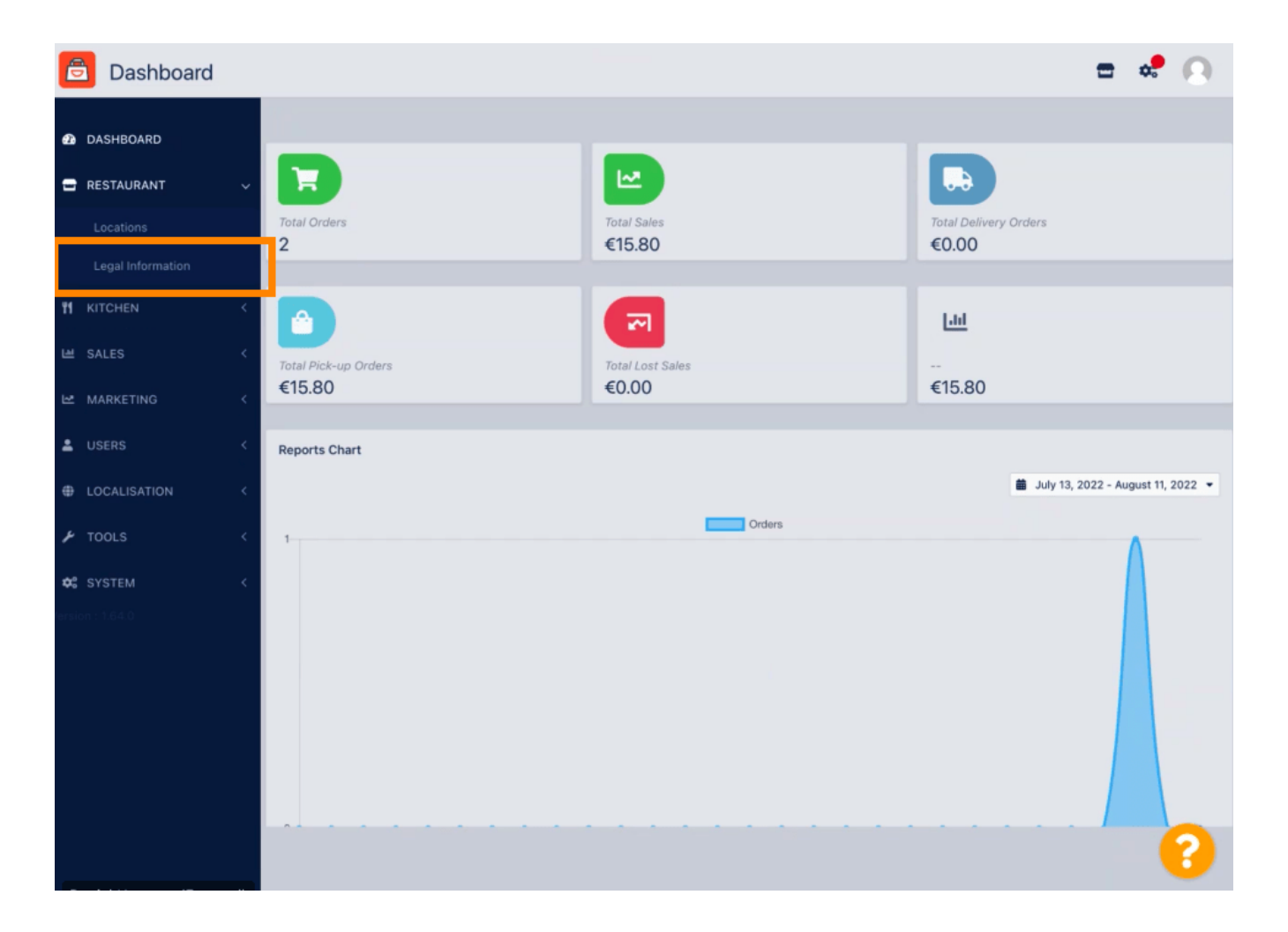

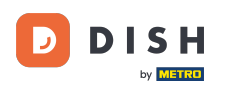

### Tutaj możesz wstawić lub edytować informacje prawne o firmie. UWAGA : Informacje te zostaną wyświetlone w witrynie sklepowej w sekcji Informacje prawne.

| SHBOARD           |   | B Save                                                                                                    |                                                                                                    |
|-------------------|---|----------------------------------------------------------------------------------------------------|----------------------------------------------------------------------------------------------------|
| STAURANT          | ~ | Company legal information                                                                                                    |                                                                                                    |
|                   |   | This information will be used for the Level Mation Costion of usual whether is and at the                                                                                                    | leastly compliant and is order to have unstring online promotion datasets at                                                                                              |
| Legal Information |   | Insimilation will be used for the Legal reduce section of your webshop. In order to be<br>information and make sure that it is equaled exactly on your stripe account and accounts<br>individually in the location settings | ergany compliant and in order to have working online payments, please enter all<br>s of other payment providers. Your restaurants location and contact data can be edited |
|                   | < | Company Name incl. Legal Form •                                                                                                    | Company Owner •                                                                                                    |
| ALES              | < | Restaurant Danielo                                                                                                    | John Doe                                                                                                    |
|                   |   | Please add the name and legal form your company is registered with                                                                                                    | Please add all owners your company is registered with, separated by comma                                                                                                 |
| IARKETING         | < | Directing Manager                                                                                                    | Company Street Address •                                                                                                    |
|                   | < | John Doe                                                                                                    | Metrostr. 1                                                                                                    |
| OCALISATION       | < | If existing, please add all directing managers your company is registered with, separated by comma                                                                                                    | Please add the street your company is registered with, the establishment street address is set separately under "Location"                                                |
| OOLS              | < | Company Postal Code *                                                                                                    | Company City *                                                                                                    |
|                   |   | 40235                                                                                                    | Düsseldorf                                                                                                    |
|                   | < | Please add the postcode your company is registered with, the establishment postcode<br>is set separately under "Location"                                                                                                   | Please add the city your company is registered with, the establishment city is set<br>separately under "Location"                                                         |
|                   |   | Company Country •                                                                                                    | Company Email •                                                                                                    |
|                   |   | Germany -                                                                                                    | j.doe@test.de                                                                                                    |
|                   |   | Please add the country your company is registered with, the establishment country is<br>set separately under "Location"                                                                                                    | Please add the contact email of your company, the establishment email is set separately under "Location"                                                                  |
|                   |   | Company Phone •                                                                                                    | Registry Court                                                                                                    |
|                   |   | +4912345678900                                                                                                    |                                                                                                    |
|                   |   | Please add the phone number of your company, the establishment phone number is                                                                                                    | If existing, please enter your companies registry court                                                                                                    |

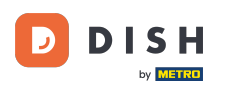

## Przewiń w dół, aby zobaczyć więcej pól wprowadzania danych. UWAGA: Informacje zostaną wyświetlone w witrynie sklepowej w sekcji Informacje prawne.

| ASHBOARD          |   | Company Name incl. Legal Form •                                                                                         | Company Owner *                                                                                                    |
|-------------------|---|----------------------------------------------------------------------------------------------------|----------------------------------------------------------------------------------------------------|
| RESTAURANT        | ~ | Restaurant Danielo                                                                                                    | John Doe                                                                                                    |
|                   |   | Please add the name and legal form your company is registered with                                                      | Please add all owners your company is registered with, separated by comma                                                  |
| Locations         |   | Directing Manager                                                                                                    | Company Street Address *                                                                                                   |
| Legal Information |   | John Doe                                                                                                    | Metrostr. 1                                                                                                    |
|                   | < | If existing, please add all directing managers your company is registered with,<br>separated by comma                   | Please add the street your company is registered with, the establishment street address is set separately under "Location" |
| SALES             | < | Company Postal Code •                                                                                                   | Company City *                                                                                                    |
|                   |   | 40235                                                                                                    | Düsseldorf                                                                                                    |
| ARRETING          |   | Please add the postcode your company is registered with, the establishment postcode                                     | Please add the city your company is registered with, the establishment city is set                                         |
|                   | < | is set separately under "Location"                                                                                      | separately under "Location"                                                                                                |
|                   |   | Company Country *                                                                                                    | Company Email *                                                                                                    |
| LOCALISATION      | Ś | Germany -                                                                                                    | j.doe@test.de                                                                                                    |
| TOOLS             | < | Please add the country your company is registered with, the establishment country is<br>set separately under "Location" | Please add the contact email of your company, the establishment email is set separately under "Location"                   |
|                   | < | Company Phone *                                                                                                    | Registry Court                                                                                                    |
|                   |   | +4912345678900                                                                                                    |                                                                                                    |
|                   |   | Please add the phone number of your company, the establishment phone number is set separately under "Location"          | If existing, please enter your companies registry court                                                                    |
|                   |   | Register Number                                                                                                    | VAT Identification Number                                                                                                  |
|                   |   | 1324354657687980                                                                                                    | DE22222221                                                                                                    |
|                   |   | If existing, please enter your companies register number                                                                | If existing, please enter your companies VAT ID                                                                            |

# Przewiń w górę i kliknij Zapisz. UWAGA: Informacje zostaną wyświetlone w witrynie sklepowej w sekcji Informacje prawne.

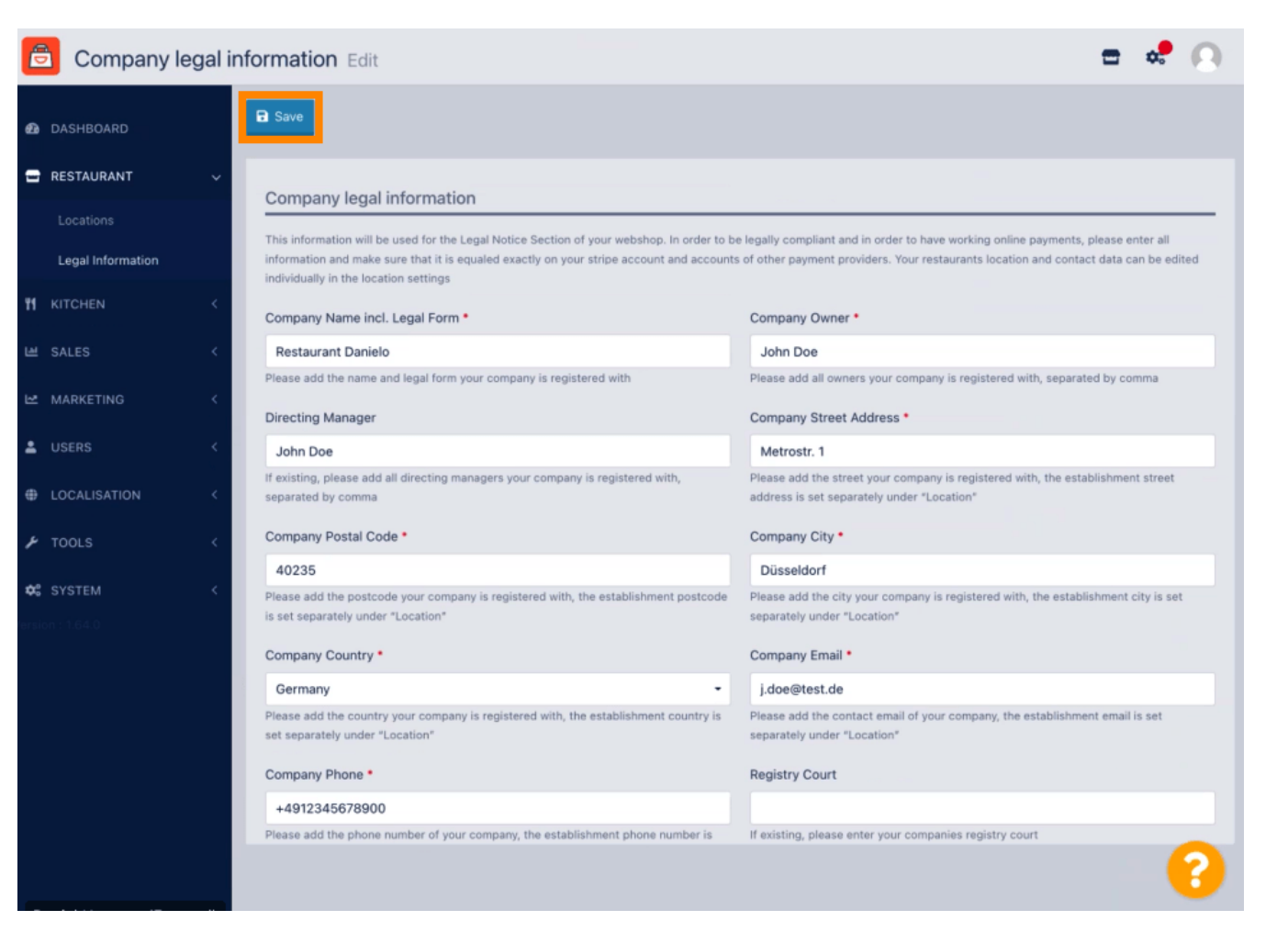

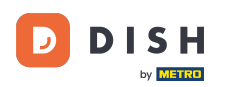

Informacje prawne dotyczące Spółki zostały pomyślnie zaktualizowane.

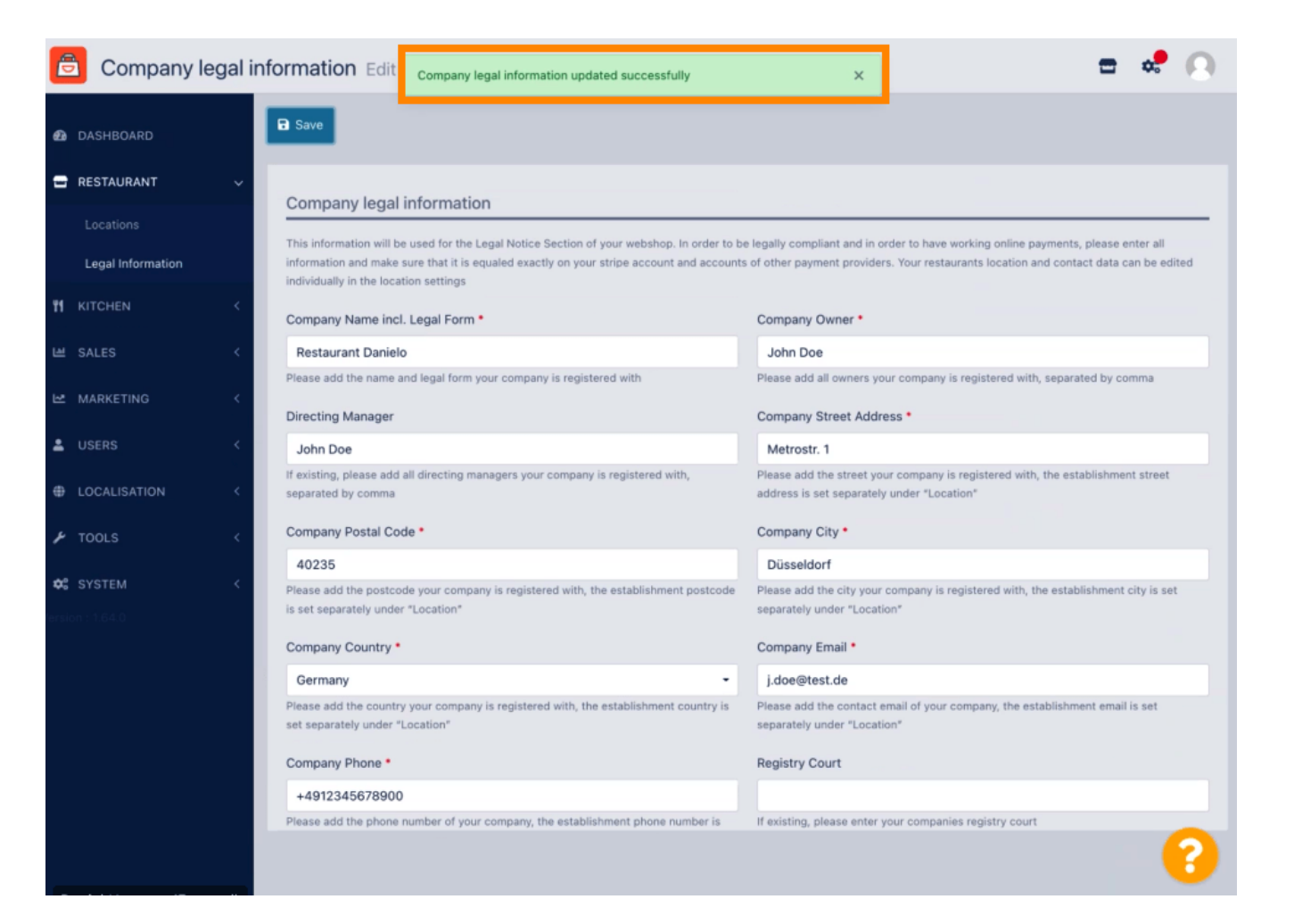

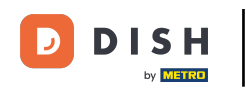

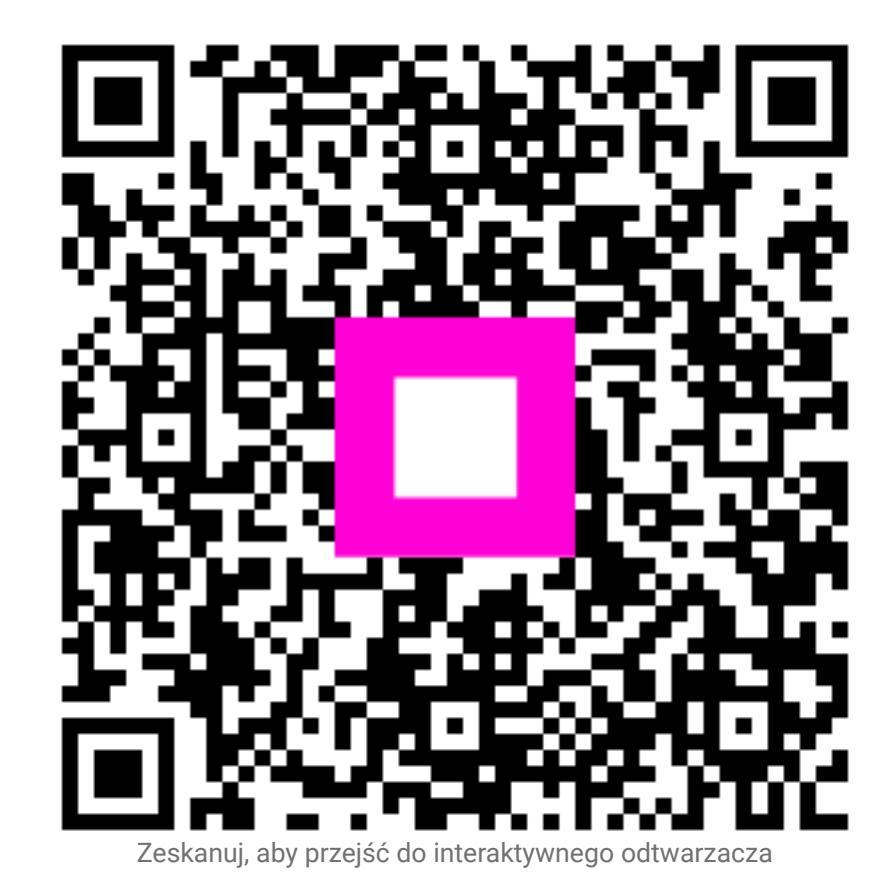